http://www.photoshoplayer.com/intermediate/create-old-picture-effect-in-photoshop/

## **Oude foto effect**

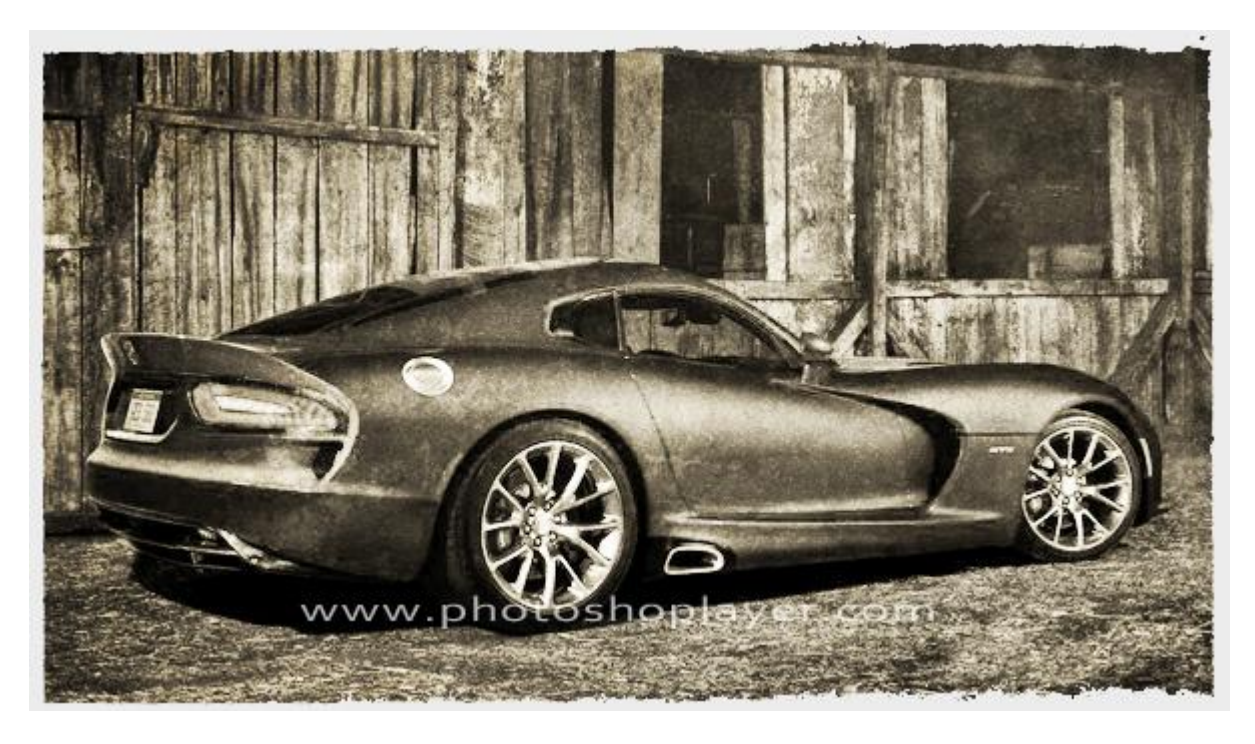

- 1. Open om het even welke afbeelding in Photoshop.
- In deze oefening werd onderstaande afbeelding van een auto gebruikt :

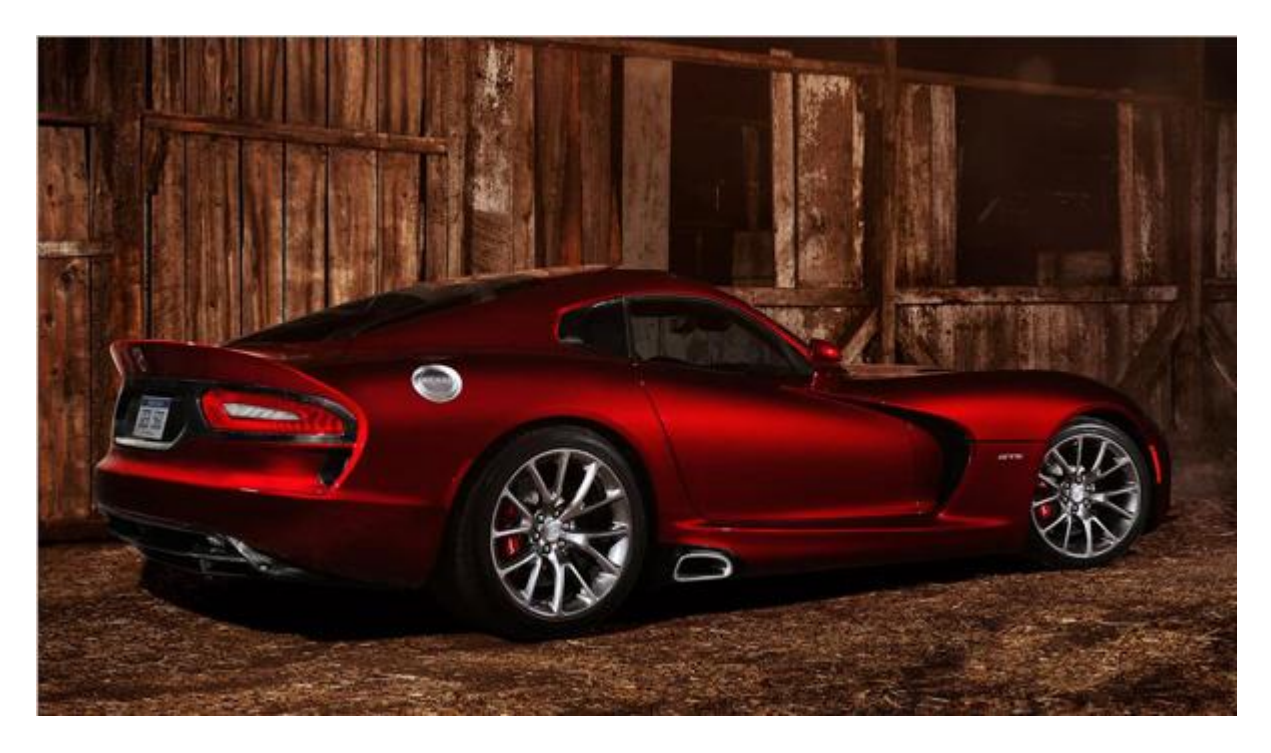

2. Voeg boven de afbeelding een Aanpassingslaag 'Kleurtoon/Verzadiging toe; vink vullen met kleur aan en maak onderstaande wijzigen (hangt af van de gebruikte foto):

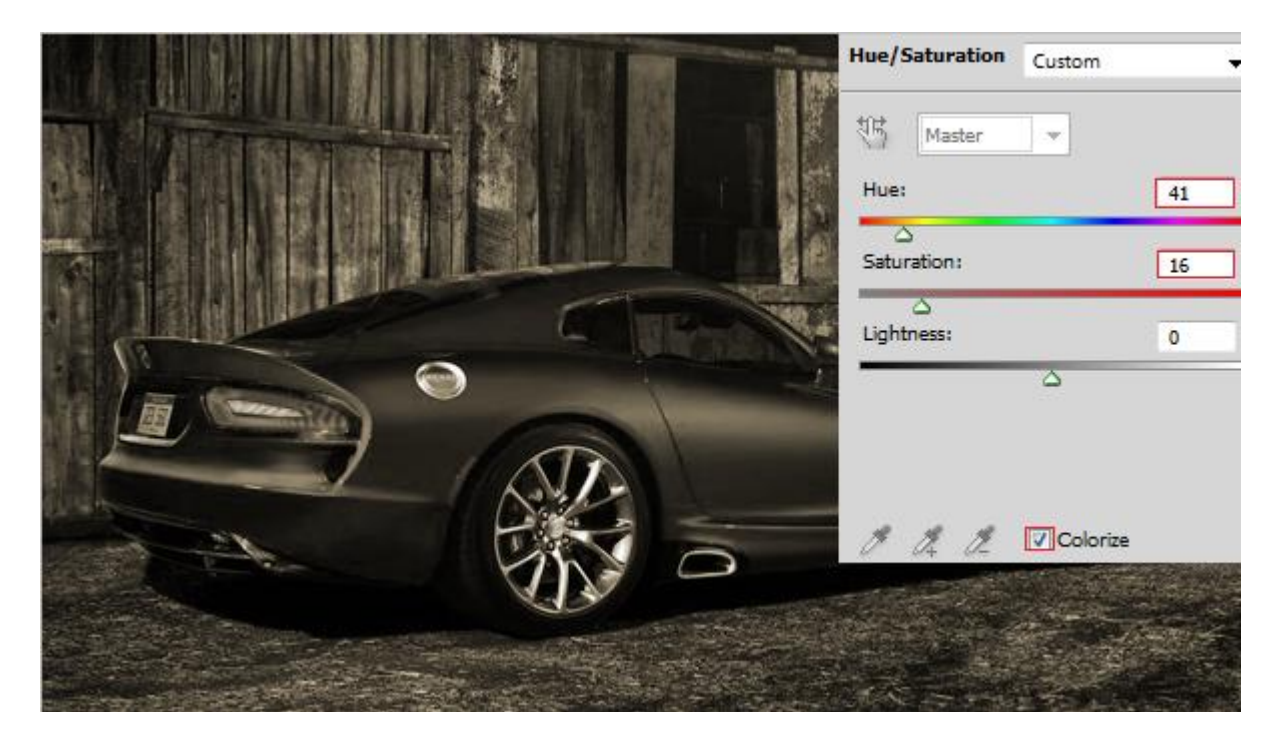

3. Voeg nog een aanpassingslaag toe 'Helderheid/Contrast':

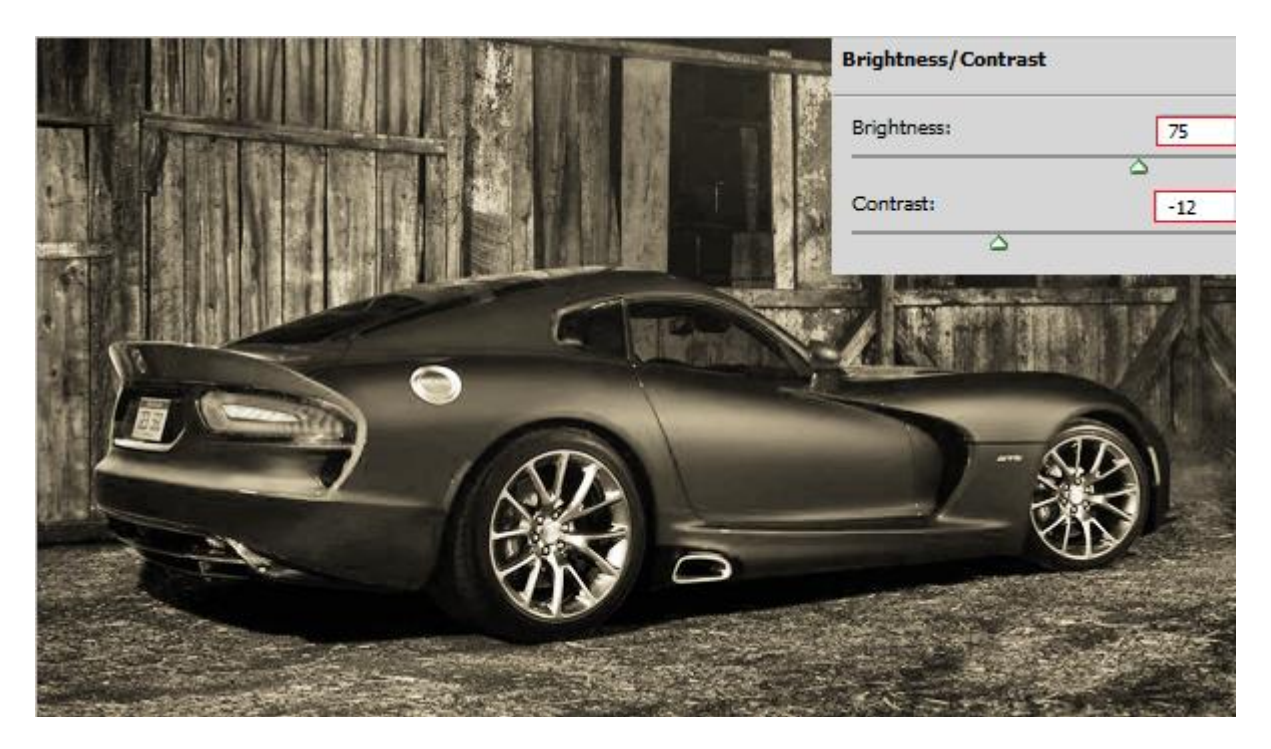

4. Aanpassingslaag 'Niveaus':

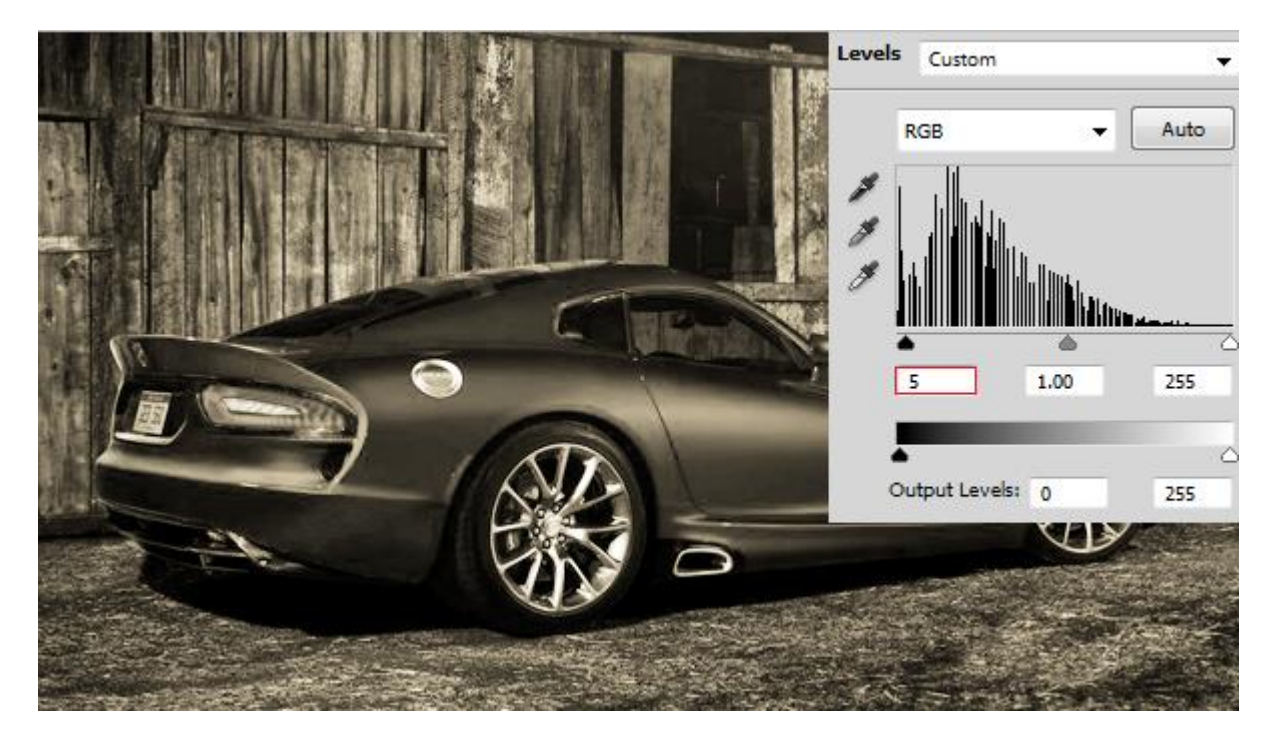

5. Een laatste Aanpassingslaag 'Curven' :

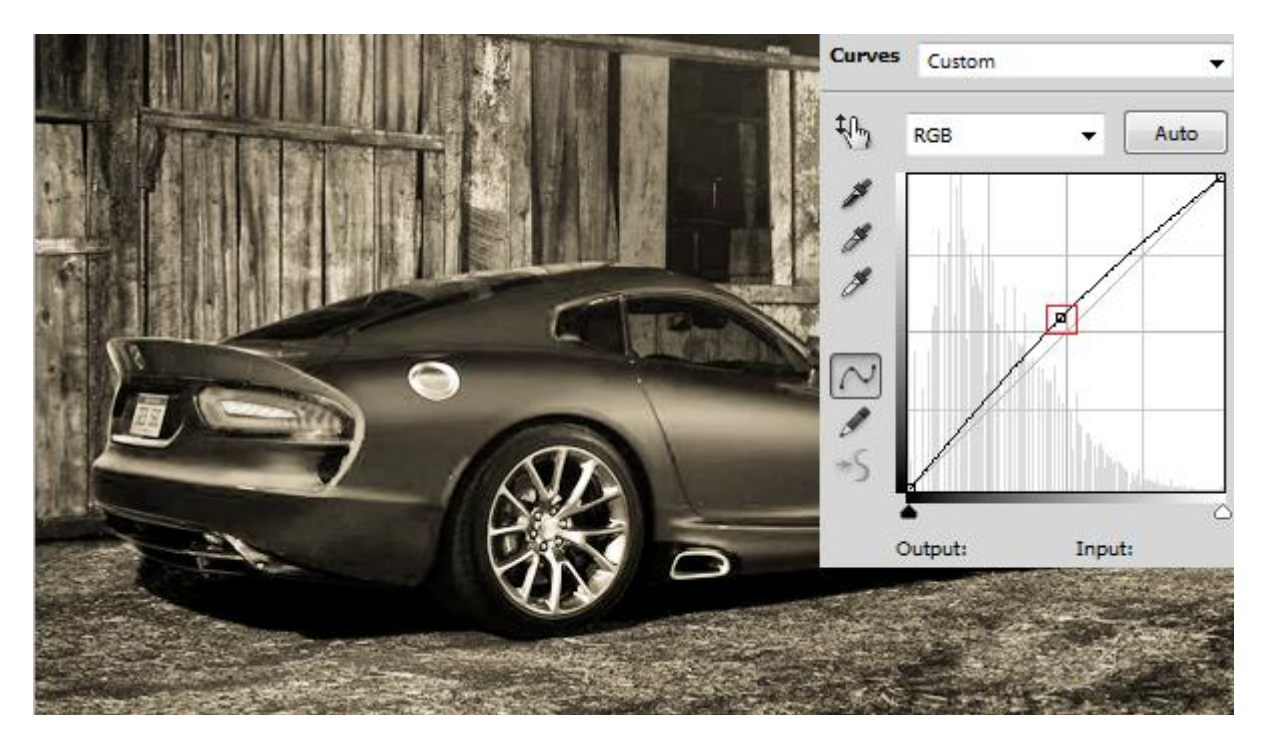

6. Volgende structuur kopiëren en plakken als bovenste laag in je werk document :

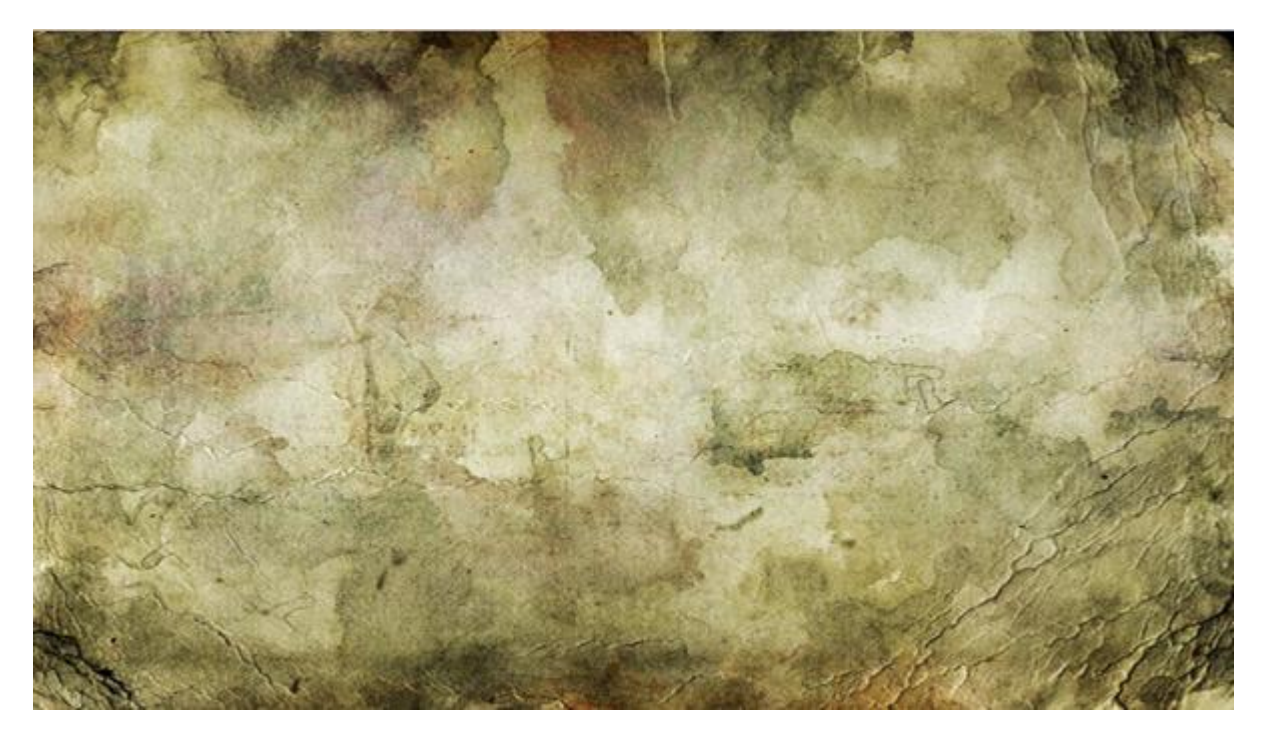

7. Laagmodus = Bedekken; laagdekking = 35%.

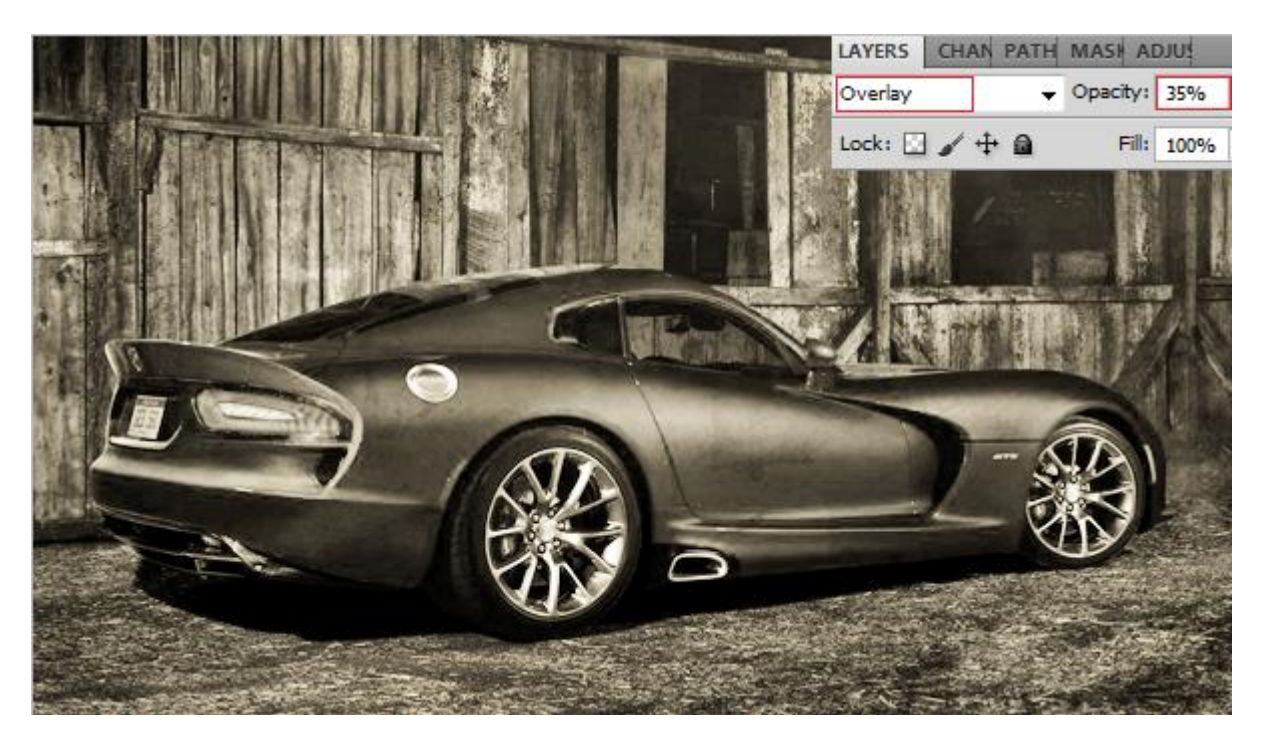

- 8. Nieuwe laag toevoegen.
- 9. Vul de laag met zwarte kleur.

## 10. Filter > Ruis > Ruis met volgende instellingen :

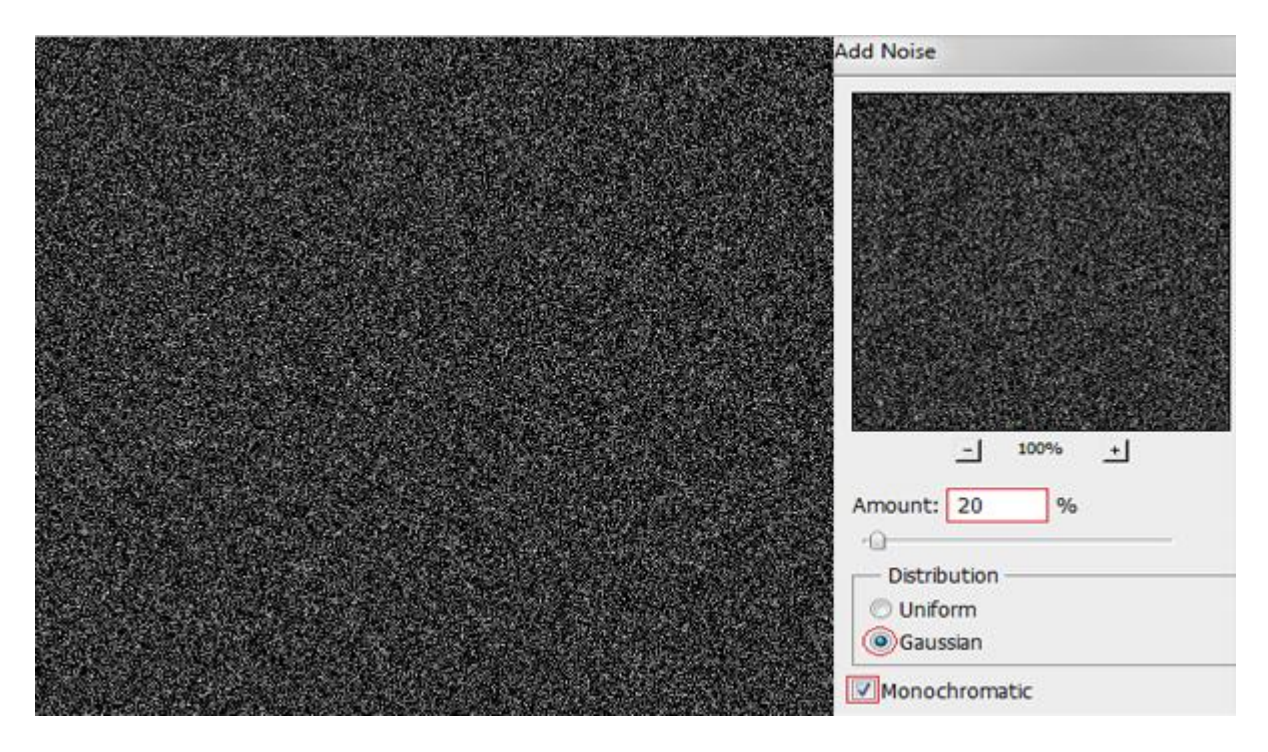

11. Voor laag "ruis" : modus = Kleur Tegenhouden; dekking = 35%.

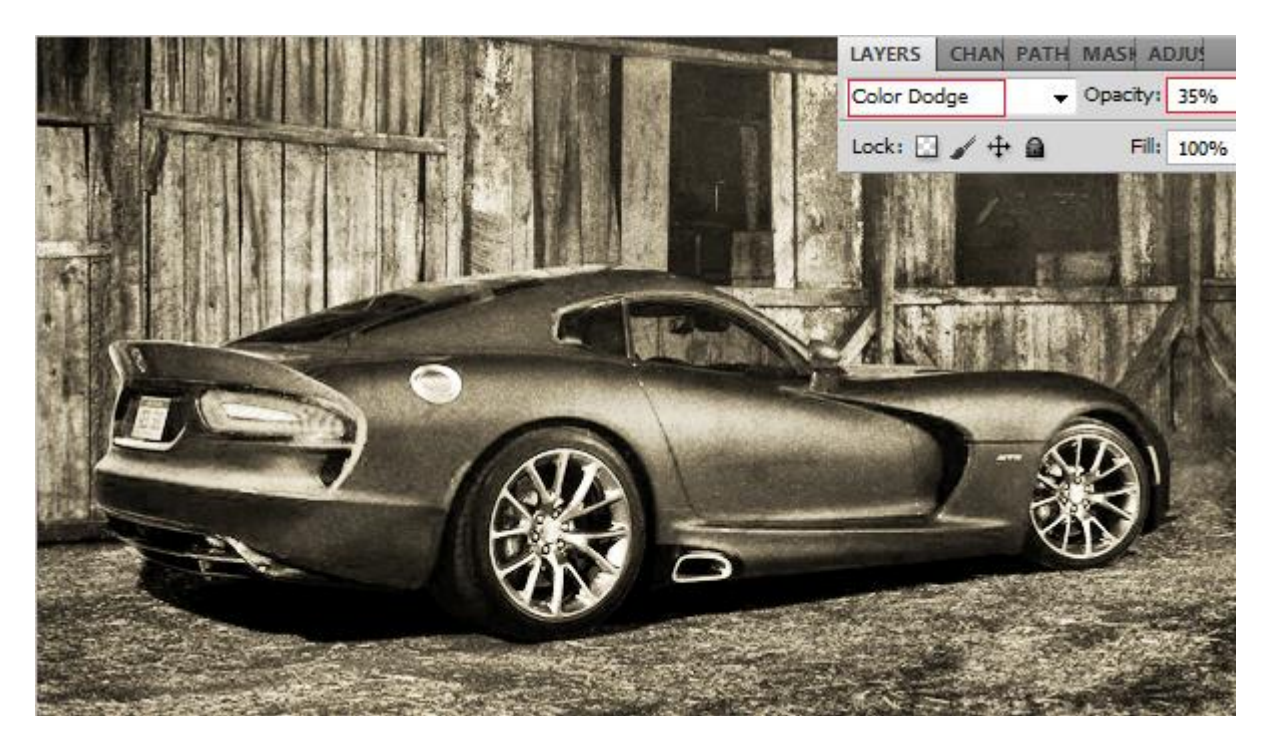

12. Volgende structuur toevoegen aan je werk document; maak passend voor dit canvas.

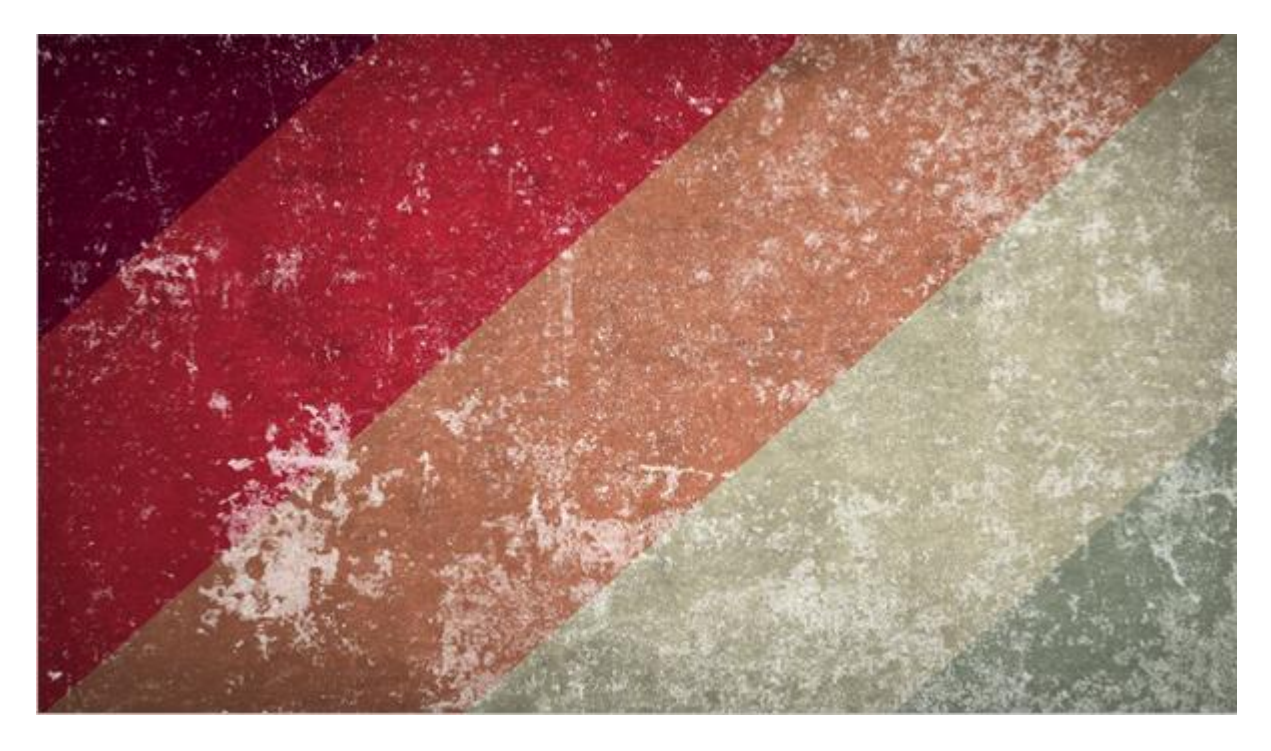

13. Laagmodus = Bedekken ; laagdekking = 60%.

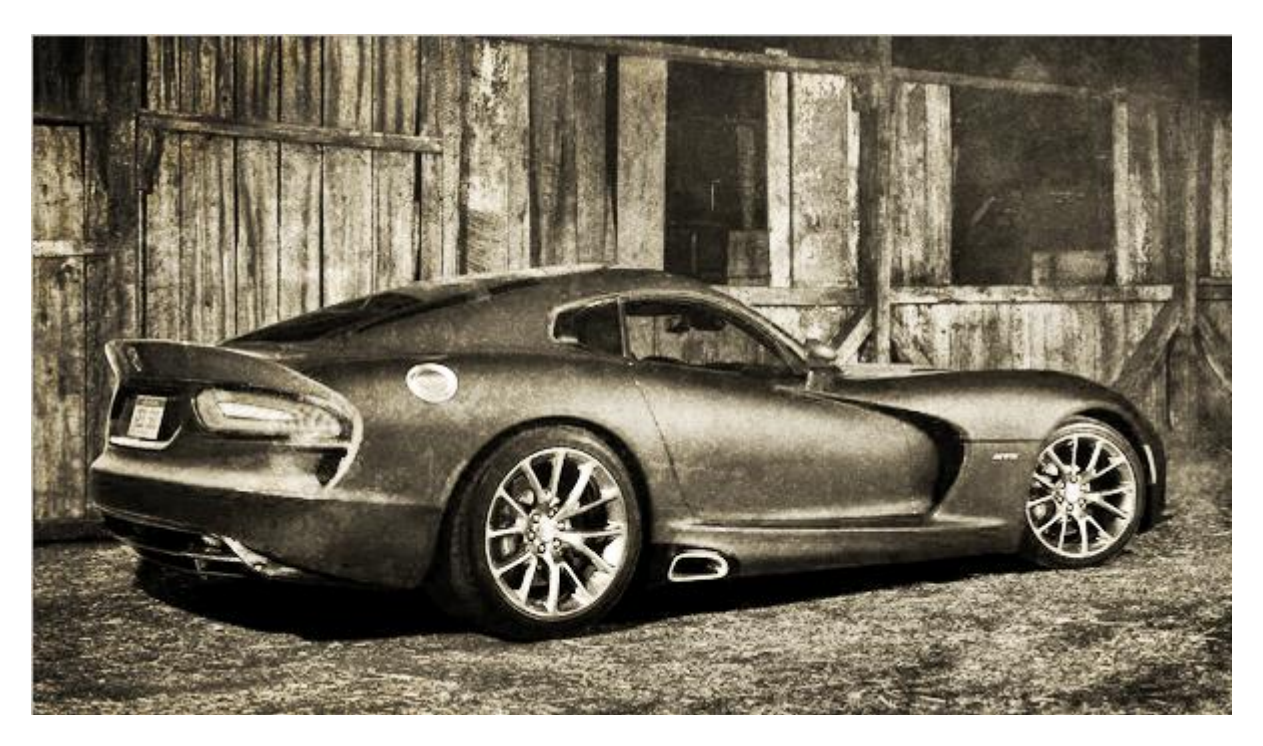

14. Open een derde structuur afbeelding in Photoshop:

15. Ga naar Bestand  $\rightarrow$  Opslaan als ... sla deze structuur op als een Photoshop document met extensie .psd

16. Geef aan dit bestand als naam afbeelding.psd en bewaar het document daar waar je het straks makkelijk zal terug vinden.

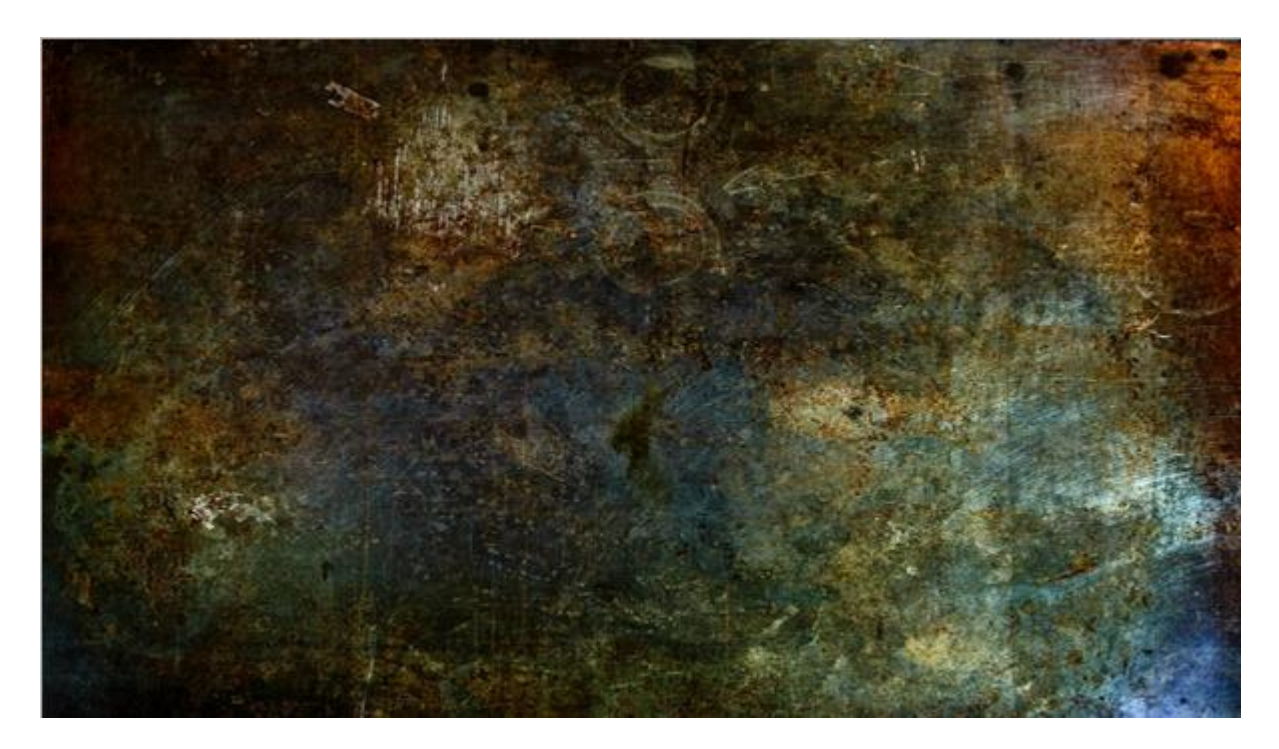

17. Terug naar ons werk document; nieuwe laag toevoegen.

18. Rechthoekige selectie maken op 1/2 cm van de rand van het document; Selectie dan omkeren zodat een rand geselecteerd is:

19. Vul de selectie op die nieuwe laag met 10% grijs.

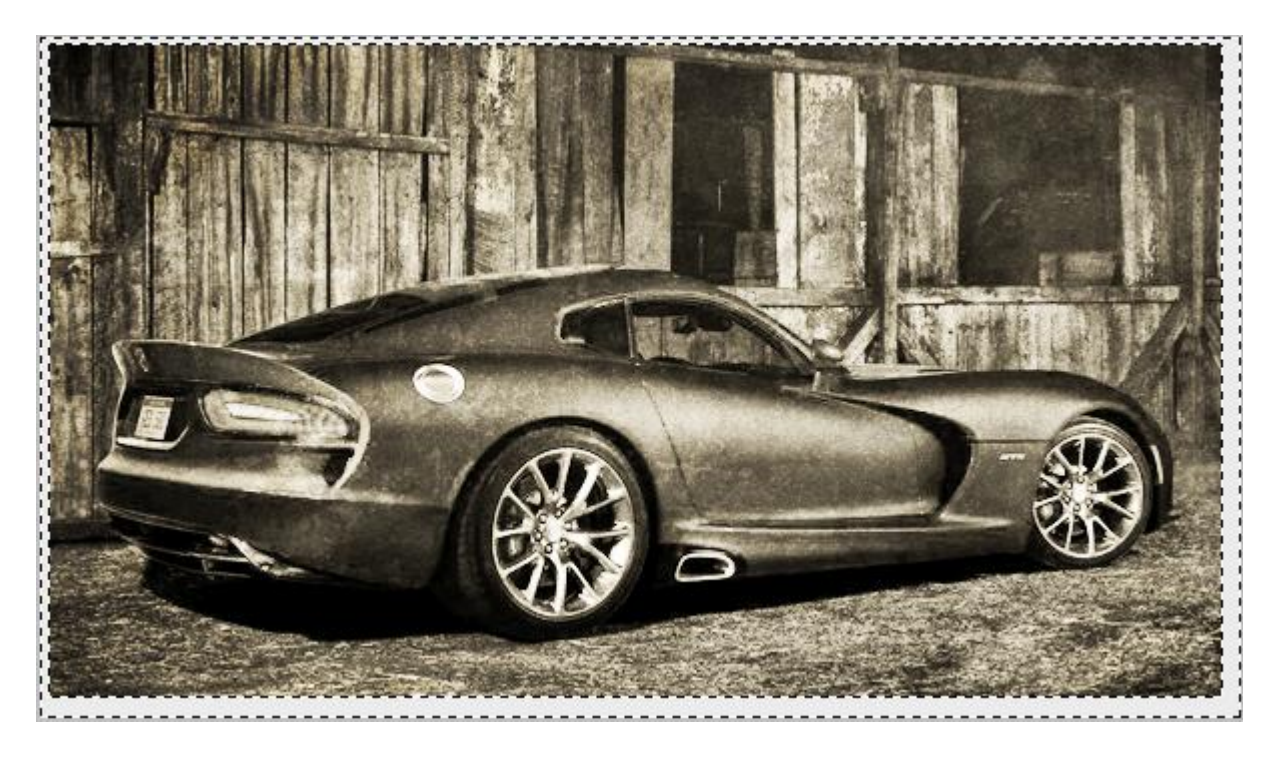

20. Deselecteren (CTRL+D)

Dit staat niet in de les maar ik heb eerst volgende gedaan: Ofwel voeg je alle lagen samen.

Ofwel voeg je een nieuwe laag toe met volgende toetsencombinatie : Ctrl + Shift + Alt + E. En op de bekomen samengevoegde laag ga je nu verder. 21. Ga nu naar Filter > Vervorm > Verplaatsen en geef volgende waarden in :

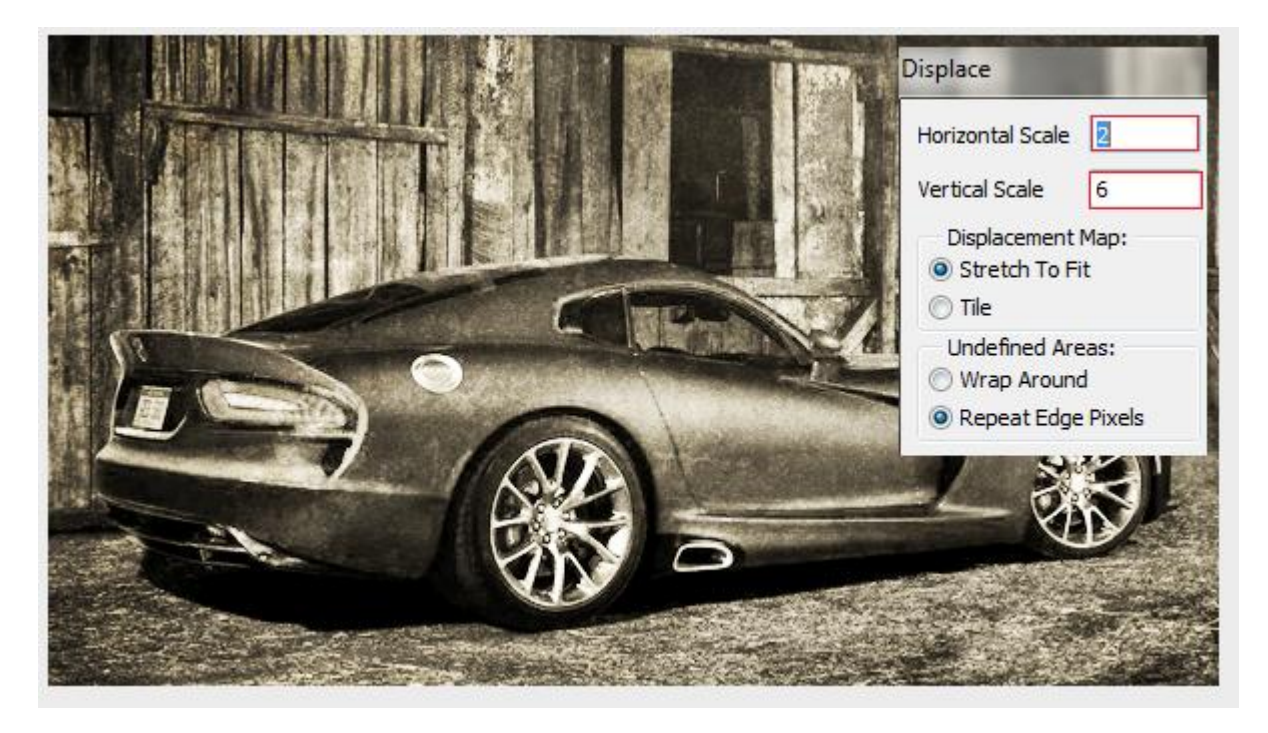

22. In het volgende dialoog venster blader je naar afbeelding .psd klik het bestand aan en klik dan op openen.

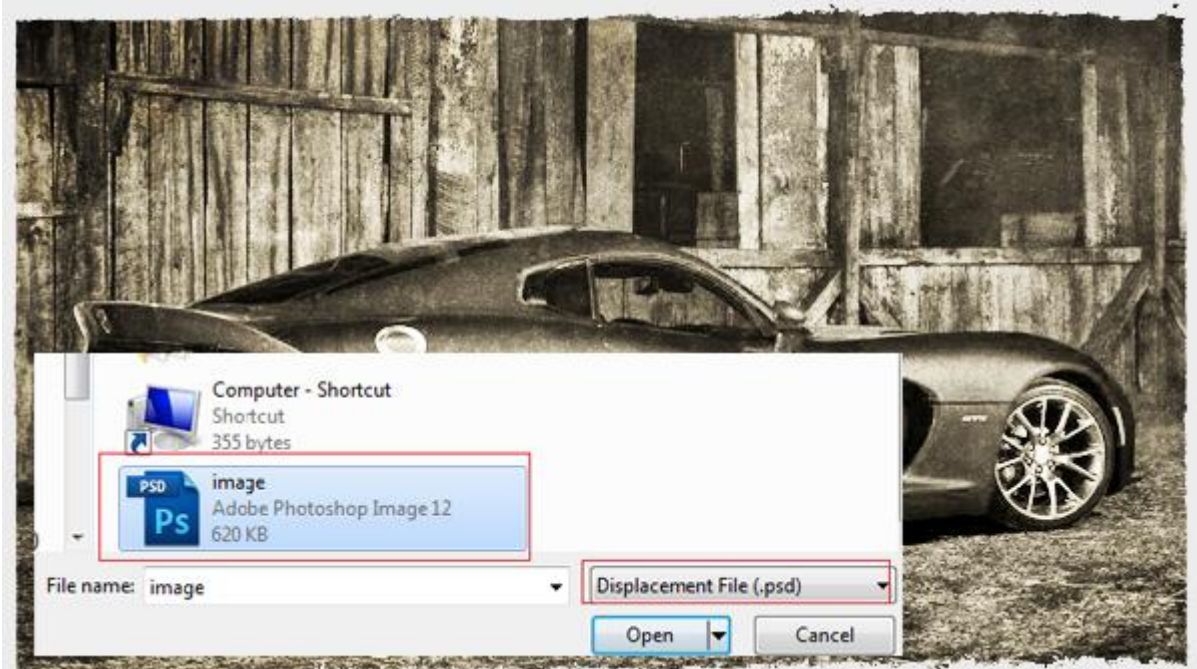

## Klaar :

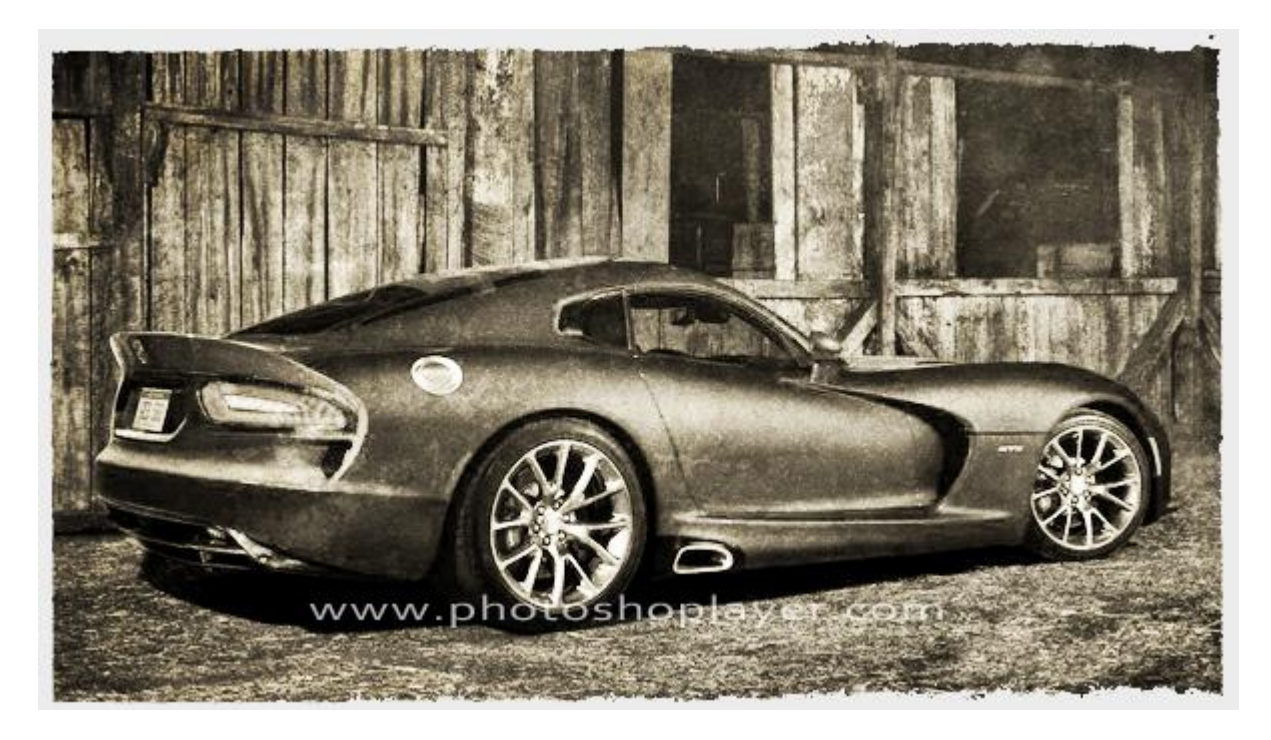

Wens je nog een oud uitziende rand : Filter → Filters Unlimited 2.0 → Edges Square 17 Geef de laag dan Slagschaduw. Witte laag eronder zetten